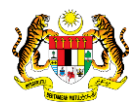

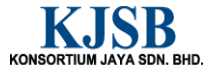

# SISTEM PERAKAUNAN AKRUAN KERAJAAN NEGERI (1SPEKS)

# **USER MANUAL**

# Permohonan Pinjaman Kenderaan (Portal)

Untuk

# JABATAN AKAUNTAN NEGARA MALAYSIA

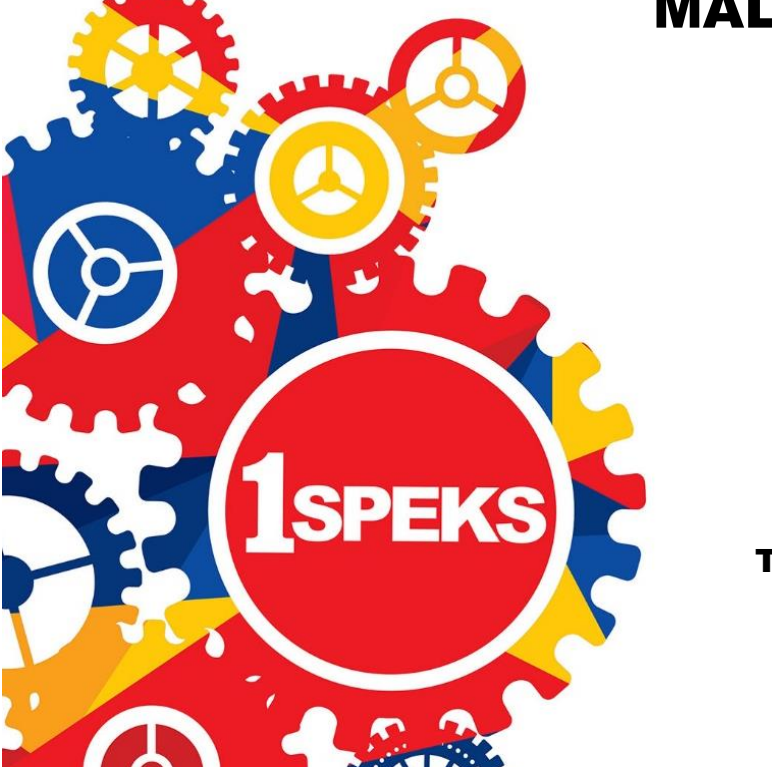

TERHAD

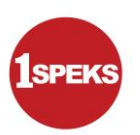

| Ringkasan Penyerahan |                                                                     |  |
|----------------------|---------------------------------------------------------------------|--|
| Penerangan           | Objektif dokumen penyediaan Manual Pengguna ini adalah untuk        |  |
|                      | membantu pengguna sistem memahami aliran proses dan merupakan       |  |
|                      | bahan rujukan atau panduan penggunaan sistem 1SPEKS ini.            |  |
|                      | Dokumentasi ini juga menerangkan dengan terperinci bagaimana sistem |  |
|                      | ini berfungsi dan memberi gambaran kepada pengguna bagaimana untuk  |  |
|                      | menggunakan sistem tersebut.                                        |  |
| Aliran Kerja atau    | Sila rujuk lampiran yang disediakan                                 |  |
| Aliran Tugas         |                                                                     |  |
| Kriteria             | Tidak berkenaan.                                                    |  |
| Penerimaan           |                                                                     |  |
| Keputusan Ujian      | Tidak berkenaan.                                                    |  |
| (Jika berkaitan)     |                                                                     |  |
| Komen                | Tidak berkenaan.                                                    |  |

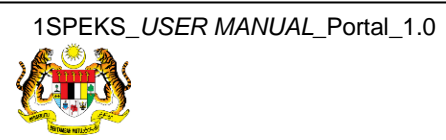

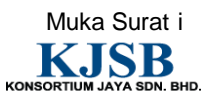

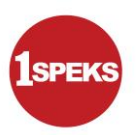

### Pentadbiran dan Pengurusan Dokumen

#### Semakan Dokumen

| No | Version | Date       | Update By | Notes              |
|----|---------|------------|-----------|--------------------|
| 1  | 1.0     | 20/07/2017 | KJSB      | Keluaran Versi 1.0 |

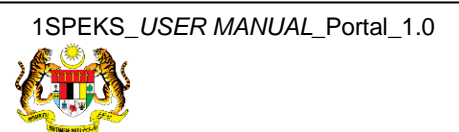

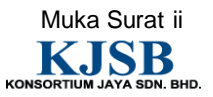

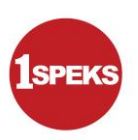

### Senarai Pengagihan Dokumen

| No. | Penerima  | Nama                                        | Jawatan         |
|-----|-----------|---------------------------------------------|-----------------|
| 1.  | BKP, JANM | Pn. Rihatun Abddah Binti Meor Zainal Abidin | Pengarah Projek |
| 2.  | BKP, JANM | En. Tarmizi Bin Tamby Chik                  | Pengarah Projek |
| 3.  | BKP, JANM | En. Shahnaz Bin Abd Salam                   | Pengurus Projek |
| 4.  | BKP, JANM | En. Mohd Asri Bin Mat Nun                   | Ketua Modul     |
| 5.  | BKP, JANM | En. Mohd Asri Bin Yusuf                     | Ketua Modul     |
| 6.  | BKP, JANM | En. Mohd Farid Bin Mohd Khalid@Ayob         | Ketua Modul     |
| 7.  | BKP, JANM | En. Abdul Hakim Bin Ibrahim                 | Ketua Modul     |
| 8.  | BKP, JANM | En. Muhammad Azhar Fairuzz Hiloh            | Ketua Modul     |

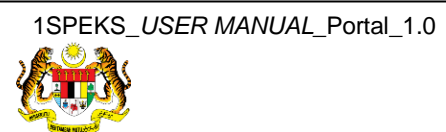

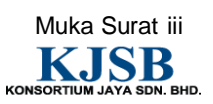

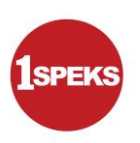

### Tandatangan Pengesahan Dokumen

| Nama                                                                     | Tarikh | T/Tangan |
|--------------------------------------------------------------------------|--------|----------|
| KJSB                                                                     |        | I        |
| Nama: Pn. Azura Binti Zolkepli<br>Jawatan: Sistem Konsultan              |        |          |
| Nama: En. Moktaeffendi Bin Misrat<br>Jawatan: Solution Architect         |        |          |
| Nama: Mohd Izzudin Lee Bin. Roslee Lee<br>Jawatan: Ketua Jaminan Kualiti |        |          |
| Nama: Faizal Hj Ali<br>Jawatan: Ketua Teknikal                           |        |          |
| Nama: En. Hamidon Bin Salleh<br>Jawatan: Pengurus Projek                 |        |          |
| Nama: En. Wan Muhd Shukri Bin Wan Affandi<br>Jawatan: Pengarah Projek    |        |          |
| JANM                                                                     |        |          |
| Nama: En. Muhammad Azhar Fairuzz Hiloh                                   |        |          |
| Jawatan: Ketua Modul                                                     |        |          |
| Nama: En. Shahnaz Bin Abd Salam                                          |        |          |
| Jawatan: Pengurus Projek                                                 |        |          |
| Nama: En. Tarmizi Bin Tamby Chik                                         |        |          |
| Jawatan: Pengarah Projek                                                 |        |          |
| Nama: Pn. Rihatun Abddah Binti Meor Zainal                               |        |          |
| Abidin                                                                   |        |          |
| Jawatan: Pengarah Projek                                                 |        |          |

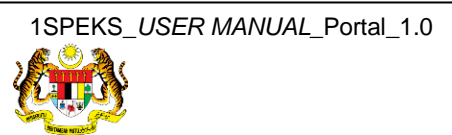

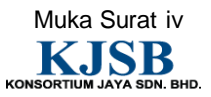

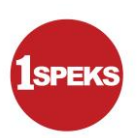

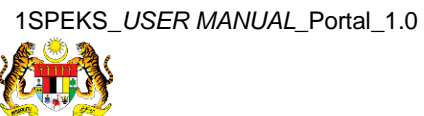

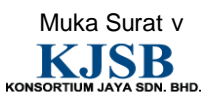

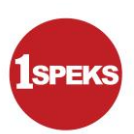

| Che Khazeanty Binti Che Abdullah      |
|---------------------------------------|
| Siti Fariza Hanim Binti Iberahim P    |
| Noor Adila Binti Kamarudin            |
| Mohammad Rafa'ee Bin Suhaimi          |
| Mohd Farid Bin Supawi                 |
| Abdul Hakim Bin A.Gafa                |
| Nur Hamiera Binti Ariffin             |
| Akashah Amin Bin Mohamed              |
| Latifah Binti Ishak                   |
| Sved Azlan Bin Sved Mohd              |
| Nik Ahmad Irfan Bin Nik Ahmad         |
| Nazirul Adam Bin Moktaeffendi         |
| Nurul Syakila Binti Misran            |
| Amir Firdaus Bin Samsudin             |
| Muhammad Faiz Bin Mohd Nor            |
| Nurul Zafirah Binti Mokhtar           |
| Mohd Zairul Ridzuan Bin Zainal        |
| Shah Rosli Bin Abdullah               |
| Muhammad Faiz Bin Mohd Nor            |
| Mohd Najmi Bin Jasni                  |
| Muhammad Syahmi Hazim Bin Mohd Ithnin |
| Ahmad Danial Abdul Ghani              |
| Cik Norul Syamila Binti Mahmud        |
| Ahmad Hanizam Bin Abdullah            |
| Mohd Hafiz Adri Bin Mamat             |
| Muhammad Nahrul Khair Bin Rodzuan     |
| Cik Raja Fitriyah Binti Raja Sulaiman |
| Cik Nurul Nabihah Binti Yaakob        |
| En Mohd Hasronizan Bin Zaid           |
| Cik Majidah Binti Mahadhir            |

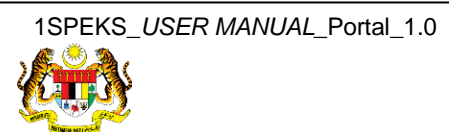

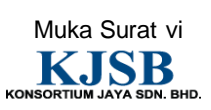

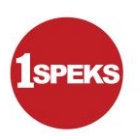

## **ISI KANDUNGAN**

| 1.0 | GLOS | ARI                        | . 1 |
|-----|------|----------------------------|-----|
| 2.0 | PER  | MOHONAN PINJAMAN KENDERAAN | 2   |
|     | 2.1  | Skrin Penyediaan           | . 2 |

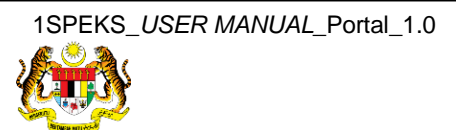

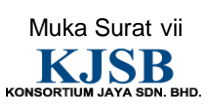

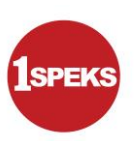

#### 1.0 GLOSARI

| Terma  | Keterangan Proses                        |
|--------|------------------------------------------|
| KJSB   | Konsortium Jaya Sdn. Bhd                 |
| 1SPEKS | Sistem Perakaunan Akruan Kerajaan Negeri |
| JANM   | Jabatan Akauntan Negara Malaysia         |
| PT     | Modul Portal                             |

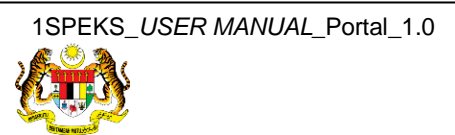

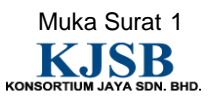

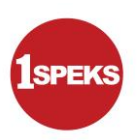

#### 2.0 PERMOHONAN PINJAMAN KENDERAAN

- i. Kakitangan membuat kemasukan permohonan pinjaman kenderaan secara atas talian.
- ii. Maklumat kakitangan dicapai dari Modul Gaji (PY)
- iii. Dokumen sokongan yang berkaitan perlu dimuat naik oleh pemohon.
- iv. Setelah borang lengkap diisi, pemohon perlu mengesahkan semua butiran adalah benar.
- v. Nombor rujukan dokumen akan dijana apabila rekod di Hantar.
- vi. Ketua Jabatan memperakukan permohonan pinjaman kenderaan yang dipohon oleh kakitangan.
- vii. Proses seterusnya dilakukan di Modul SL.

#### 2.1 Skrin Penyediaan

|                                                                                                    | SELAMAT DATANG KE<br>PORTAL 1SPEKS<br>JABATAN AKAUNTAN NEGARA MALAYSIA                                                                                                    |
|----------------------------------------------------------------------------------------------------|----------------------------------------------------------------------------------------------------|
| Log Masuk<br>1D Pengguna 720909016203<br>Seterusnya Pendaftaran Baru<br>Login Kali Dert 2 Lupa Kata Laluan | Pengenalan<br>Portal 1SPEKS adalah satu produk yang dibangunkan oleh Jabatan Akauntan Negara<br>Malaysia bagi membantu Perbendaharaan Negeri membolehkan pengguna<br>mengakses maklumat status pembayaran, slip gaji dan laporan penyata tahunan<br>melalui internet. Portal 1SPEKS mengandungi 3 subsistem iaitu eMaklum, ePayslip<br>dan eEC. Walau bagaimanapun, ke semua modul di dalam Portal 1SPEKS boleh<br>diakses melalui satu (1) skrin login. |
| eMaklum                                                                                                    |                                                                                                    |

| Langkah | Tindakan                             | Catatan |
|---------|--------------------------------------|---------|
| 1       | Klik untuk masukkan ID Pengguna .    |         |
| 2       | Klik pada butang <b>Seterusnya</b> . |         |

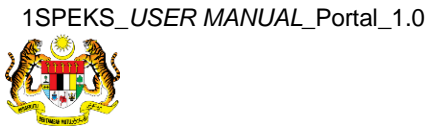

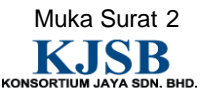

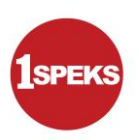

|                                                      | mengakses maklumat status pr<br>melalui internet. Portal 1SPEKS<br>dan eEC. Walau bagaimanapur<br>diakses melalui satu (1) skrin log | embayaran, slip gaji dan laporan penyata tahunar<br>mengandungi 3 subsistem iaitu eMaklum, ePayslip<br>n, ke semua modul di dalam Portal 1SPEKS boleh<br>in. |
|------------------------------------------------------|----------------------------------------------------------------------------------------------------|----------------------------------------------------------------------------------------------------|
| Frasa Rahsia :                                       |                                                                                                    |                                                                                                    |
| ID Pengguna 720909016203                             |                                                                                                    |                                                                                                    |
| Kata Laluan                                          |                                                                                                    |                                                                                                    |
| Login Keluar                                         |                                                                                                    |                                                                                                    |
|                                                      |                                                                                                    |                                                                                                    |
|                                                      |                                                                                                    |                                                                                                    |
| eMaklum                                              |                                                                                                    |                                                                                                    |
| eMaklum<br>Pertanyaan Status Bayaran                 |                                                                                                    |                                                                                                    |
| eMaklum<br>Pertanyaan Status Bayaran<br>Hubungi Kami | Keperluan Laman Web                                                                                                    | Penafian                                                                                                    |

| Langkah | Tindakan                                 | Catatan |
|---------|------------------------------------------|---------|
| 1       | Klik untuk masukkan <b>Kata Laluan</b> . |         |
| 2       | Klik pada butang <b>Login</b> .          |         |

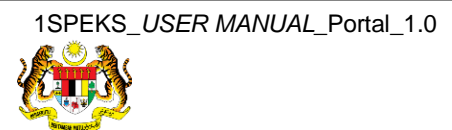

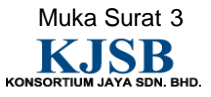

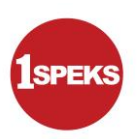

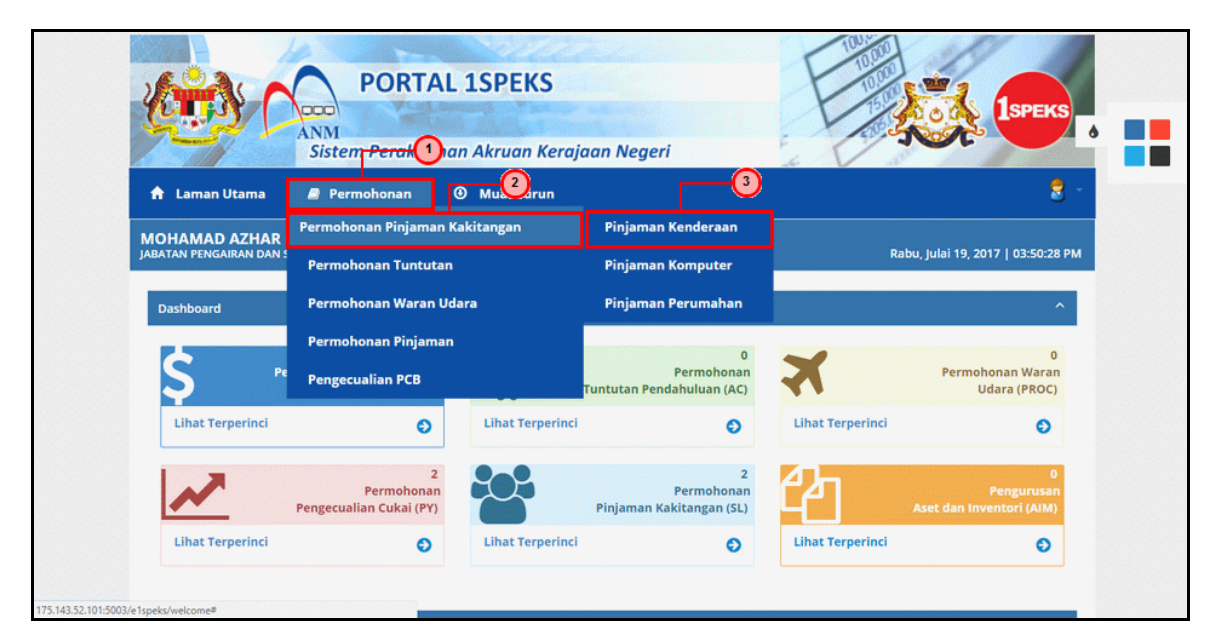

| Langkah | Tindakan                                                          | Catatan |
|---------|-------------------------------------------------------------------|---------|
| 1       | Klik pada panel <b>Permohonan</b> .                               |         |
| 2       | Klik pada panel <b>Permohonan Pinjamar</b><br><b>Kakitangan</b> . |         |
| 3       | Klik pada panel <b>Pinjaman Kenderaan</b> .                       |         |

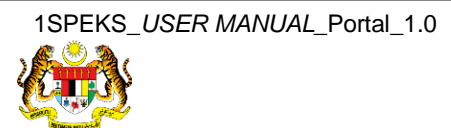

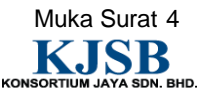

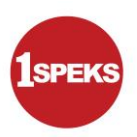

| 2017   03:25:26 PM |
|--------------------|
|                    |
| e1SPEKS            |
|                    |
|                    |

| Langkah | Tindakan                                  | Catatan |
|---------|-------------------------------------------|---------|
| 1       | Klik pada butang <b>Permohonan Baru</b> . |         |

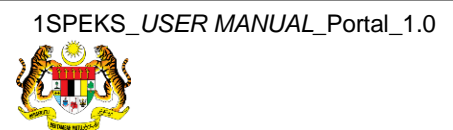

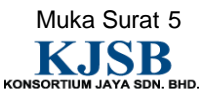

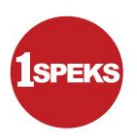

| PORTAL ISPEKS                                                           | hod 1spe                           | KS     |
|-------------------------------------------------------------------------|------------------------------------|--------|
| Sistem Perakaunan Akruan Kerajaa                                        | an Negeri                          |        |
| 🕈 Laman Utama 🖉 Permohonan 😗 Muat Turun                                 |                                    | 2 -    |
| MOHAMAD AZHAR BIN BUNTAT<br>Jabatan pengairan dan saliran   jps - kulai | Rabu, Julai 19, 2017   03:25       | :31 PM |
| Maklumat Pinjaman                                                       | •                                  | ^      |
| *Jenis Pembiayaan : Sila Pilih *                                        | Kategori Permohonan : Sila Pilih 🔹 |        |
| *Kod Kategori Permohonan : Sila Pilih                                   | •                                  |        |
| Kelayakan Pinjaman Maks. (RM) :                                         |                                    |        |
| * Harga Bersih (RM) : *Ju                                               | umlah Pinjaman (RM) :              |        |
| *Status Kenderaan : Sila Pilih * *Temp                                  | poh Pembayaran Balik<br>(Bulan) :  |        |
| (                                                                       |                                    |        |

| Langkah | Tindakan                                                                        | Catatan |
|---------|---------------------------------------------------------------------------------|---------|
| 1       | Sistem akan memaparkan paparan pada seksyen<br>Maklumat Pinjaman untuk di isi . |         |

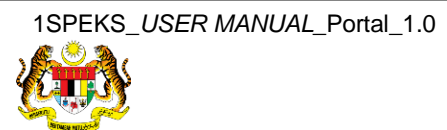

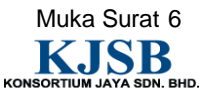

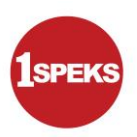

| PORTAL 1SPEKS                                                                                           |    |
|----------------------------------------------------------------------------------------------------|----|
| 🕈 Laman Utama 🖉 Permohonan 💿 Muat Turun                                                                 | -  |
| MOHAMAD AZHAR BIN BUNTAT<br>JABATAN PENGAIRAN DAN SALIRAN   JPS - KULAI Rabu, Julai 19, 2017   03:27:00 | РМ |
| Maklumat Pinjaman 🔽 🕐                                                                                   |    |
| *Jenis Pembiayaan : ISLAMIK * 3ategori Permohonan : KERETA *                                            |    |
| *Kod Kategori Permohonan : KE3 - Pinjaman kereta bagi kumpulan sokongan *                               |    |
| Kelayakan Pinjaman Maks. (RM):                                                                          |    |
| *Harga Bersih (RM): 15,000.00 *Jumlah Pinjaman (RM): 10,000.00                                          |    |
| *Status Kenderaan : Baru v 6 mpoh Pembayaran Balik 106                                                  |    |
| Faedah Pinjaman Setahun (%) : Ams 8 Potongan Bulanan (RM) :                                             |    |

| Langkah | Tindakan                                                                                     | Catatan |
|---------|----------------------------------------------------------------------------------------------|---------|
| 1       | Pilih maklumat daripada senarai <i>list down</i> pada medan <b>Jenis Pembiayaan</b> .        |         |
| 2       | Pilih maklumat daripada senarai <i>list down</i> pada medan <b>Kategori Permohonan</b> .     |         |
| 3       | Pilih maklumat daripada senarai <i>list down</i> pada medan <b>Kod Kategori Permohonan</b> . |         |
| 4       | Klik untuk masukkan Harga Bersih (RM) .                                                      |         |
| 5       | Klik untuk masukkan <b>Jumlah Pinjaman (RM)</b> .                                            |         |
| 6       | Pilih maklumat dariapada senarai <i>list down</i> pada medan <b>Status Kenderaan</b> .       |         |
| 7       | Klik untuk masukkan <b>Tempoh Pembayaran Balik</b><br>(Bulan).                               |         |
| 8       | Klik untuk masukkan <b>Faedah Pinjaman Setahun</b><br><b>(%)</b> .                           |         |

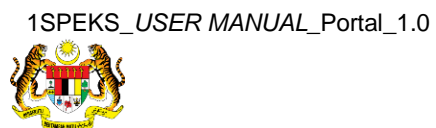

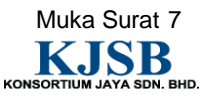

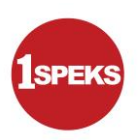

| MOHAMAD AZHAR BIN BUNTAT<br>JABATAN PENGAIRAN DAN SALIRAN   JPS - KUI | AI                    |                                       |           | Rabu, Julai 19, 2017 | 03:27:22 PM |
|-----------------------------------------------------------------------|-----------------------|---------------------------------------|-----------|----------------------|-------------|
| Maklumat Pinjaman                                                     |                       |                                       |           |                      | ^           |
| *Jenis Pembiayaan :                                                   | ISLAMIK •             | *Kategori Permohonan :                | KERETA    | Ŧ                    | ٥           |
| *Kod Kategori Permohonan :                                            | KE3 - Pinjaman kereta | a bagi kumpulan sokongan              |           | ٣                    |             |
| Kelayakan Pinjaman Maks. (RM) :                                       | 55,000.00             |                                       |           |                      |             |
| *Harga Bersih (RM) :                                                  | 15,000.00             | *Jumlah Pinjaman (RM) :               | 10,000.00 |                      |             |
| *Status Kenderaan :                                                   | Baru 🔻                | *Tempoh Pembayaran Balik<br>(Bulan) : | 108       |                      |             |
| Faedah Pinjaman Setahun (%) :                                         | 5.00                  | Ansuran Potongan Bulanan (RM) :       | 134.26    |                      |             |
|                                                                       |                       |                                       |           |                      |             |
| Maklumat Kenderaan Baru                                               |                       |                                       |           |                      | ^           |
| *Jenama :                                                             | 003 - Proton - Preve  | •                                     |           |                      |             |
| *Jenis Kenderaan Sekarang :                                           |                       |                                       |           |                      |             |
| *Sukatan Silinder :                                                   |                       | 2 *No. Chasis :                       |           |                      |             |

| Langkah | Tindakan                                                                       | Catatan |
|---------|--------------------------------------------------------------------------------|---------|
| 1       | Pilih maklumat daripada senarai <i>list down</i><br>pada medan <b>Jenama</b> . |         |
| 2       | Klik untuk masukkan Jenis Kenderaan Sekarang .                                 |         |

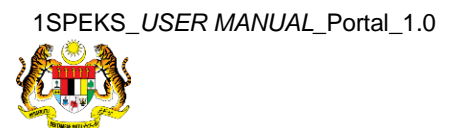

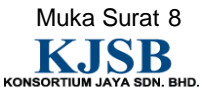

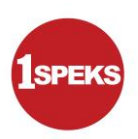

| Kelavakan Pinjaman Maks. (RM):                                                                                                    | 55.000.00            |                                            |            |   | NY ALIAN CARAN |
|----------------------------------------------------------------------------------------------------|----------------------|--------------------------------------------|------------|---|----------------|
|                                                                                                    |                      |                                            |            |   |                |
| *Harga Bersih (RM) :                                                                                                    | 15,000.00            | *Jumlah Pinjaman (RM) :                    | 10,000.00  |   |                |
| 100 March 100 March 100 Ma |                      |                                            |            |   |                |
| * Status Kenderaan :                                                                                                    | Baru •               | * Tempoh Pembayaran Balik<br>(Bulan) :     | 108        |   |                |
| Faedah Pinjaman Setahun (%) :                                                                                                    | 5.00                 | Ansuran Potongan Bulanan (RM) :            | 134.26     |   |                |
|                                                                                                    |                      |                                            |            |   |                |
|                                                                                                    |                      |                                            |            |   |                |
| Maklumat Kenderaan Baru                                                                                                    |                      |                                            |            | ^ |                |
| *Jenama :                                                                                                    | 003 - Proton - Preve | ٣                                          |            |   |                |
| *Jenis Kenderaan Sekarang :                                                                                                    |                      | 1 Proton Saga                              | <b>—</b> 2 |   |                |
| *Sukatan Silinder :                                                                                                    | 1.5                  | 3 *No. Chasis :                            | 3456       |   |                |
| *No. Enjin :                                                                                                    |                      | ab123 4                                    |            |   |                |
| * Sebab-Sebab Mengapa<br>Pinjaman Baru Dikehendaki :                                                                                                    | Untuk menampung p    | <u>ierbelaniaan bayaran bulanan</u> kereta |            |   |                |
| * Butir-Butir Baki Hutang Lain<br>Dengan Kerajaan :                                                                                                    |                      |                                            |            | 6 | ^              |

| Langkah | Tindakan                                                                      | Catatan |
|---------|-------------------------------------------------------------------------------|---------|
| 1       | Klik untuk masukkan Sukatan Silinder .                                        |         |
| 2       | Klik untuk masukkan <b>No. Chasis</b> .                                       |         |
| 3       | Klik untuk masukkan <b>No. Enjin</b> .                                        |         |
| 4       | Klik untuk masukkan <b>Sebab-Sebab Mengapa</b><br>Pinjaman Baru Dikehendaki . |         |
| 5       | Klik untuk masukkan <b>Butir-Butir Baki Hutang Lain</b><br>Dengan Kerajaan .  |         |

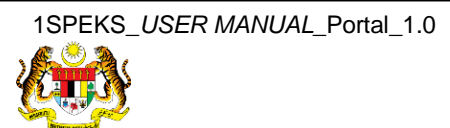

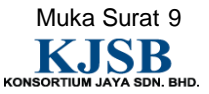

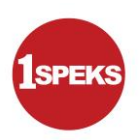

| *Jenama :                                            | 003 - Proton - Preve            | *                    |                        |
|------------------------------------------------------|---------------------------------|----------------------|------------------------|
| *Jenis Kenderaan Sekarang :                          | F                               | Proton Saga          |                        |
| *Sukatan Silinder :                                  | 1.5                             | *No. Chasis :        | 3456                   |
| *No. Enjin :                                         | ab123                           |                      |                        |
| * Sebab-Sebab Mengapa<br>Pinjaman Baru Dikehendaki : | Untuk menampung perbelanjaan ba | yaran bulanan kereta |                        |
| *Butir-Butir Baki Hutang Lain<br>Dengan Kerajaan :   | Tiada                           |                      |                        |
|                                                      |                                 |                      | 0_0                    |
|                                                      |                                 | Kemas                | kini Hantar Kembali Ke |

| Langkah | Tindakan                         | Catatan |
|---------|----------------------------------|---------|
| 1       | Klik pada butang <b>Simpan</b> . |         |
| 2       | Klik pada butang <b>Hantar</b> . |         |

| Laman Utama Permohonan Muat Turun   MOHAMAD AZHAR BIN BUNTAT<br>JABATAN PENGAIRAN DAN SALIRAN   JPS- KULAI Rabu, Julai 19, 2017   03:30:03 P   Maklumat telah berjaya disimpan. Permohonan anda Berjaya di hantar.   Permohonan anda Berjaya di hantar. IJ Dezmohonan 1256K Handingen Laga di propes. Tarima Kasib |
|----------------------------------------------------------------------------------------------------|
| MOHAMAD AZHAR BIN BUNTAT<br>JABATAN PENGAIRAN DAN SALIRAN   JPS - KULAI Rabu, Julai 19, 2017   03:30:03 F   Maklumat telah berjaya disimpan. Permohonan anda Berjaya di Jantar.   UD permohonan anda Berjaya di Jantar. JUD permohonan 175/29K110100001 alan dioroses Terma Kasih                                  |
| Maklumat telah berjaya disimpan.                                                                                                    |
| Permohonan anda <b>Berjaya</b> di hantar.                                                                                                    |
| no reinninnan <b>mar kino looca</b> anan digi osas, reinna nagin.                                                                                                    |
| O Hak Cipta Terpelihara 2016   JABATAN AKAUNTAN NEGARA MALAYSIA   e15PEl e15PEl                                                                                                    |

| Langkah | Tindakan               | Catatan |
|---------|------------------------|---------|
| 1       | Klik pada simbol 😒 🗾 . |         |

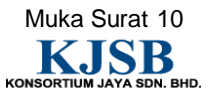

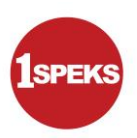

| PORTAL 1SPEKS<br>ANM<br>Sistem Perakaunan Akruan Kerajaan Negeri                                              | SPERS                            |
|----------------------------------------------------------------------------------------------------|----------------------------------|
| 🕈 Laman Utama 🖉 Permohonan 💿 Muat Turun                                                                       |                                  |
| MOHAMAD AZHAR BIN BUNTAT<br>Jabatan pengairan dan saliran   Jps - Kulai                                       | 🌣 Kemaskini Maklumat<br>Pengguna |
| Maklumat telah berjaya disimpan.                                                                              | 🔒 Tukar Kata Laiua 🚺             |
| Permohonan anda <b>Berjaya</b> di hantar.<br>ID Permohonan <b>17FGPK110100001</b> akan diproses. Terima Kasih | C> Log Keluar                    |
| © Hak Cipta Terpelihara 2016   JABATAN AKAUNTAN NEGARA MALAYSIA                                               | e1SPEKS                          |
|                                                                                                    |                                  |
|                                                                                                    |                                  |
|                                                                                                    |                                  |

| Langkah | Tindakan                            | Catatan |
|---------|-------------------------------------|---------|
| 1       | Klik pada panel <b>Log Keluar</b> . |         |

| Laman Utama                                                                   | Pengesahan<br>Adakah anda pasti untuk Log Keluar? | Ya Tidak | SPEKS       |
|-------------------------------------------------------------------------------|---------------------------------------------------|----------|-------------|
| MOHAMAD AZHAR BIN BU<br>JABATAN PENGAIRAN DAN SALIRAN                         | INTAT<br>. jps - kulai                            |          | 03:30:07 PM |
| Maklumat telah berjaya dis                                                    | impan.                                            |          |             |
| Permohonan anda <b>Berjaya</b> di hant<br>ID Permohonan <b>17FGPK11010000</b> | ar.<br>I akan diproses. Terima Kasih              |          |             |
| © Hak Cipta Terpelihara 2016   JAB                                            | ATAN AKAUNTAN NEGARA MALAYSIA                     |          | e1SPEKS     |

| Langkah | Tindakan                     | Catatan |
|---------|------------------------------|---------|
| 1       | Klik pada butang <b>Ya</b> . |         |

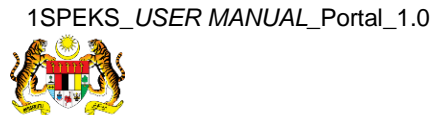

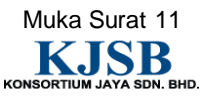